# Návod pro distanční výuku z Internetového klubu PřF

Tento návod popisuje 3 možné scénáře pro vzdálenou výuku z Internetového klubu PřF. Mezi základná scénáře patří:

- <u>Streamování přednášky přes MS Teams s využitím prezentace</u> (vhodné pro statický obsah přednášek)
- <u>Streamování přednášky přes MS Teams s využitím tabule</u> (vhodné pro numerika)
- <u>Streamování přednášky přes MS Teams s využitím prezentace a tabule</u> (vhodné pro pokročilejší přednášku numerik, přednášku doplňující o obrázky a výpočty).

Pozn.: Nejprve postupujte podle návodu Zapnutí a příprava techniky.

Internetový klub PřF disponuje s těmito zařízeními:

- stolní PC se dvěma monitory,
- promítací tabule ("Plátno"),
- promítací interaktivní dotyková tabule ("DT monitor"),
- kamera,
- reproduktor,
- ovládací panel,
- HDMI kabel pro zapojení vlastního notebooku (nelze využít s kamerou a interaktivními funkcemi!).

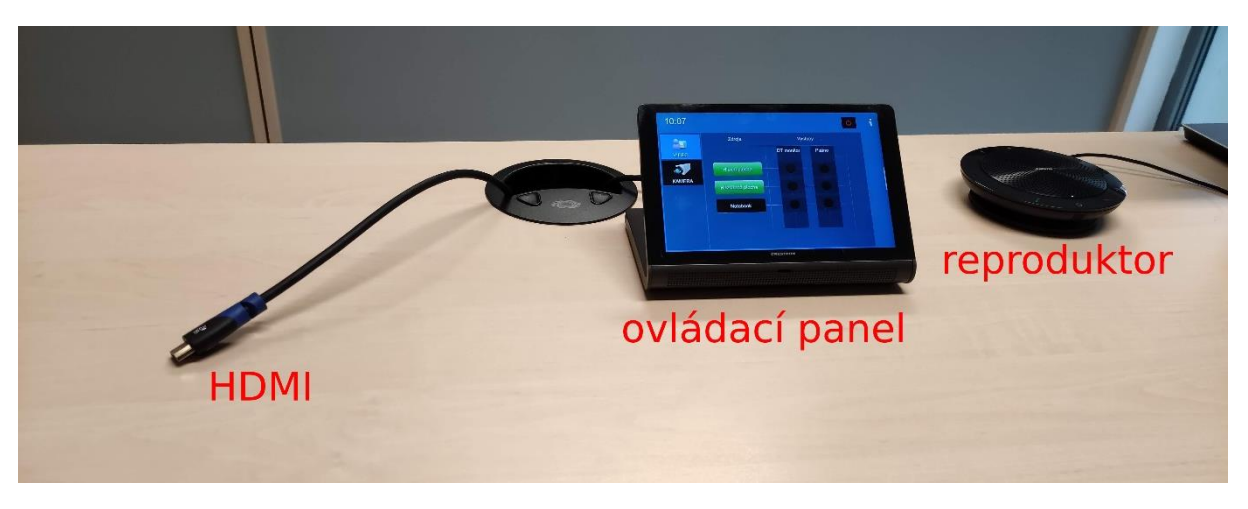

# Zapnutí a příprava techniky

1. Nejprve zapněte počítač, který se automaticky přihlásí na lokální sdílený profil.

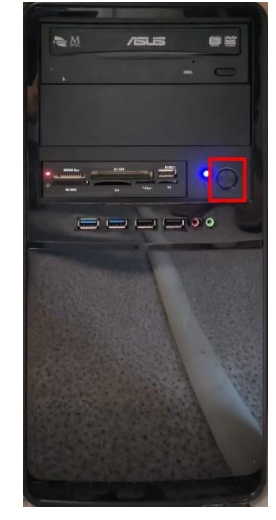

- Spusťte aplikaci Microsoft Teams a přihlaste se. K přihlášení použijte pro jméno <u>UČO@muni.cz</u> a primární heslo. Je důležité pro přihlášení postupovat podle níže uvedených kroků, jelikož při přihlášení se automaticky vyplňuje UCN.muni.cz. Klikněte na Použít jiný účet > zadejte <u>UČO@muni.cz</u> > Další > vyplňte Primární heslo > Přihlásit
- 3. Zapněte dotykovou tabuli (DT monitor). Vypínač je ze spodní zadní strany tabule zhruba v polovině její šířky. Následně chvíli vyčkejte, než se tabule plně zapne.

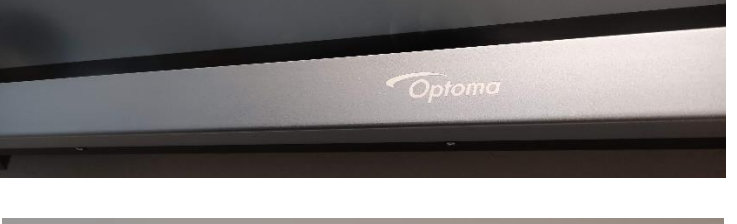

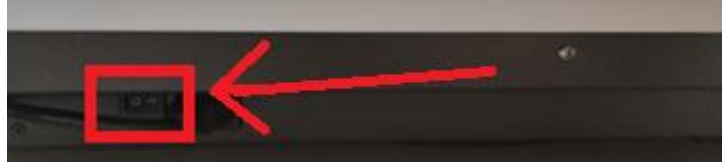

- 4. Následně pokračujte v návodě podle zvoleného scénáře:
  - <u>Streamování přednášky přes MS Teams s využitím prezentace</u> (vhodné pro statický obsah přednášek)
  - <u>Streamování přednášky přes MS Teams s využitím tabule</u> (vhodné pro numerika)
  - <u>Streamování přednášky přes MS Teams s využitím prezentace a tabule</u> (vhodné pro pokročilejší přednášku numerik, přednášku doplňující o obrázky a výpočty).

#### Streamování přednášky přes MS Teams s využitím prezentace

1. Na ovládacím panelu kliknutím nastavte jako Hlavní plochu a Rozšířenou plochu DT monitor (viz obrázek). Toto nastavení následně zobrazí promítanou prezentaci na obou plátnech pro prezenční posluchače a distančně pro posluchače přes MS Teams.

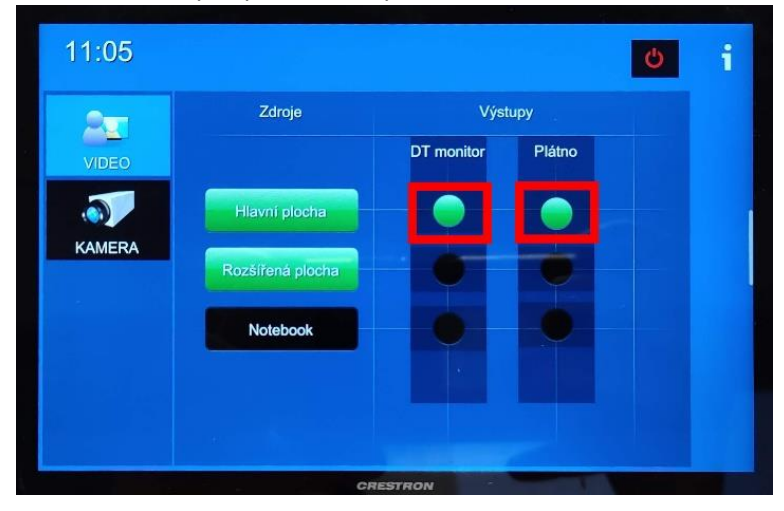

2. Pro nastavení kamery na ovládacím panelu zvolte na ovládacím panelu KAMERA a pomocí tlačítek můžete upravit zaměření kamery či přiblížení.

TIP: Tlačítko "domeček" automaticky kameru nastaví na obě plátna a stůl. TIP: V případě prezentace předmětu můžete kameru přiblížit a předmět položit na stůl.

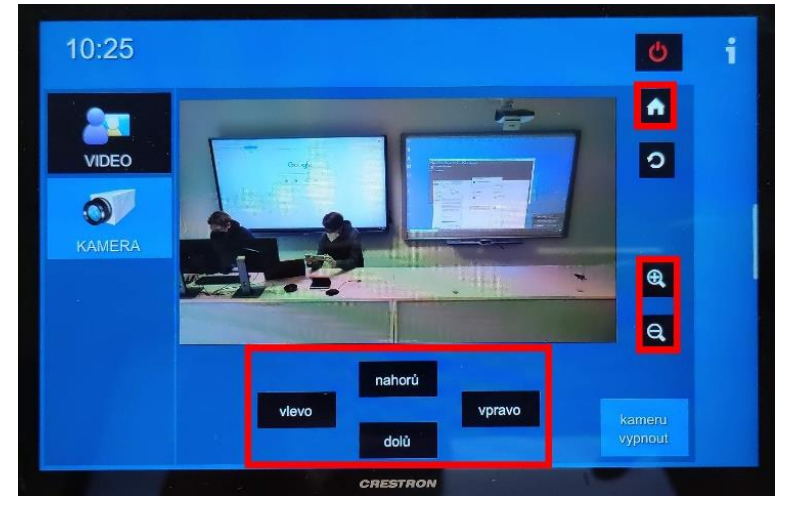

Vyberte si v MS Teams Třídu (v levém panelu mezi Týmy), ve které chce přednášku vyučovat.
 TIP: Pro automatické generování třídy se studenty z IS MU použijte <u>návod</u>.

4. Ve zvolené třídě klikněte na ikonku kamery Sejít se (v pravém horním rohu) a zkontrolujte, že máte správně nastavené zařízení pro video a zvuk (viz obrázek). Následně se připojte.

| То | Obecné | Příspěvky | Soubory  | Poznámkový blok pro                                                                                                    |                      |                     |                    | ⊘ Tým | 🗍 Sejít se | ~ |
|----|--------|-----------|----------|----------------------------------------------------------------------------------------------------|----------------------|---------------------|--------------------|-------|------------|---|
|    |        |           |          |                                                                                                    | Nová schůzka v rámo  | i kanálu            |                    |       | o ×        |   |
|    |        |           |          |                                                                                                    | Toolog and too stand | u - ada             |                    |       |            |   |
|    |        |           |          |                                                                                                    | Zvoite moznosti vide | ea a zvuku.         |                    |       |            |   |
|    |        |           | 0        | · .                                                                                                    |                      | 🗔 Zvuk počítače     | ۰                  |       |            |   |
|    |        |           |          |                                                                                                    |                      | Jabra SPEAK 510 USB |                    |       |            |   |
|    |        |           |          | And the second second s |                      | 😚 Zvuk telefonu     |                    |       |            |   |
|    |        |           | a series |                                                                                                    | an hindste           | Zvuk místnosti      |                    |       |            |   |
|    |        |           | •        | ) 🕫 Filtry pozadi                                                                                                    |                      | S Nepoužívat zvuk   |                    |       |            |   |
|    |        |           |          |                                                                                                    |                      |                     | Zrušit Připojit se |       |            |   |
|    |        |           |          |                                                                                                    |                      |                     |                    |       |            |   |
|    |        |           |          |                                                                                                    |                      |                     |                    |       |            |   |
|    |        |           |          |                                                                                                    |                      |                     |                    |       |            |   |

5. Pokud chcete přednášku nahrávat, upozorněte studenty, klikněte na "3 tečky" v horní liště hovoru a zvolte Spustit nahrávání.

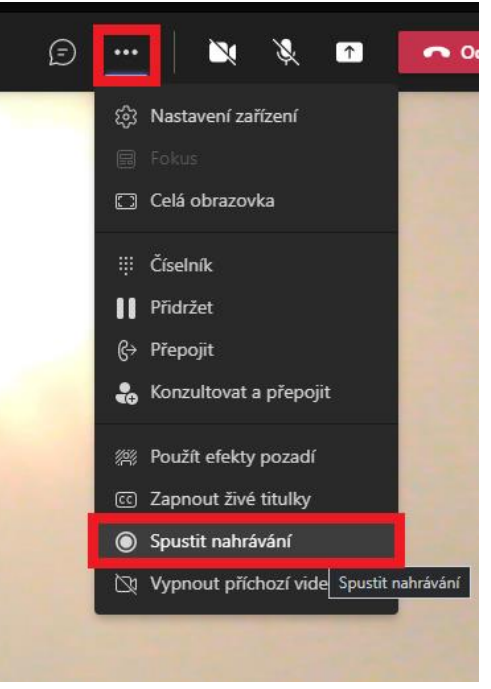

Pro spuštění prezentace zvolte v horní liště ikonu sdílení (obdélník se šipkou) a zvolte Procházet.
 V následujícím okně vyberte prezentaci, kterou budete sdílet.

TIP: Otevřete si vedle prezentace také chatovací okno stisknutím v horní liště ikony "bubliny". Posluchači mohou psát dotazy do chatu, případně zvednou ruku, kterou uvidíte dole u jejich videa.

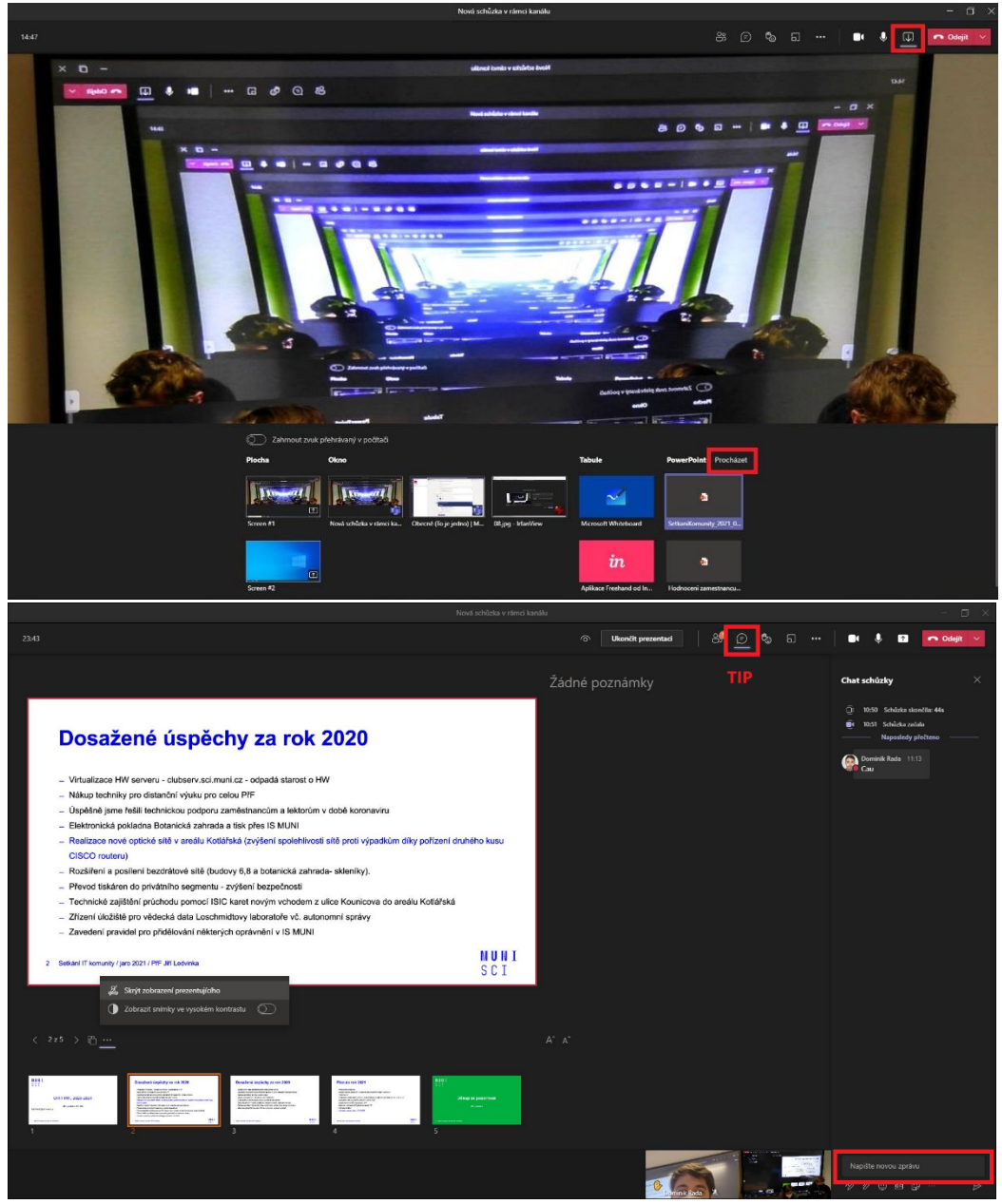

7. Po ukončení přednášky (kliknutím v pravém horním rohu na Odejít) se nezapomeňte z MS Teams odhlásit! Odhlášení provedete kliknutím na Vaši ikonu v pravém horním rohu a následně Odhlásit se! Na ovládacím panelu klikněte v pravém horním rohu na ikonu pro vypnutí, a zkontrolujte, že jsou promítací plátna vypnutá.

Dále **zkontrolujte, že jste vrátili tužku** k dotykovému monitoru zpátky do stojánku, **vypnuli ovládací panel a PC** a před odchodem z učebny zhasnuli.

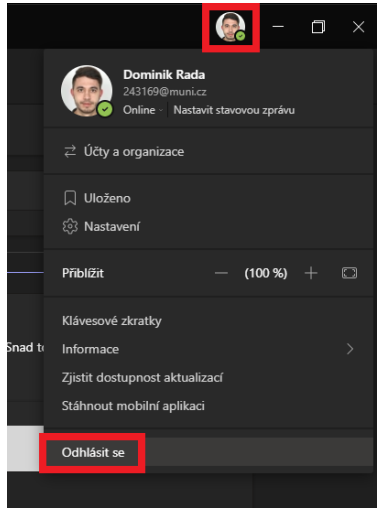

# Streamování přednášky přes MS Teams s využitím tabule

Tento návod popisuje streamování základní přednáška pro distanční a prezenční posluchače. Výsledné nastavení je zobrazení dvou stejných obrazovek na plátnech.

 Na ovládacím panelu nastavte jako Hlavní plochu DT monitor a Rozšířenou plochu jako plátno (viz obrázek). V tomto zobrazení budete mít chat na jedné obrazovce, na druhé obrazovce budete mít tabuli. To umožní příjemnější ovládání komunikace se studenty (v případě hlášení studentů a chatových dotazů) a prezenční posluchači rovněž uvidí celou přednášku i s dotazy v chatu ostatních studentů.

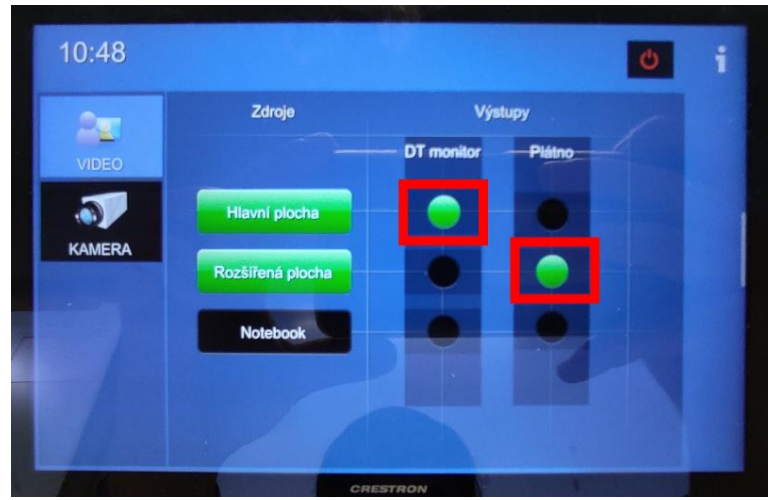

2. Pro nastavení kamery na ovládacím panelu zvolte na ovládacím panelu KAMERA a pomocí tlačítek můžete upravit zaměření kamery či přiblížení.

TIP: Tlačítko "domeček" automaticky kameru nastaví na obě plátna a stůl.

TIP: V případě prezentace předmětu můžete kameru přiblížit a předmět položit na stůl.

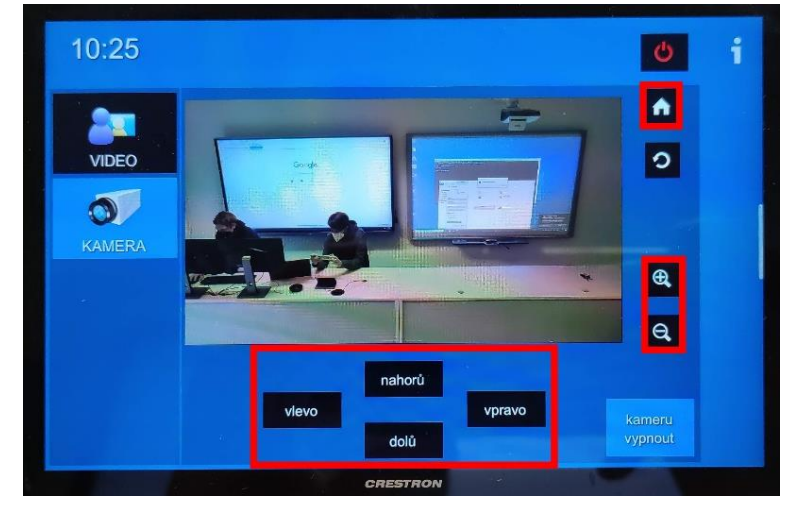

Vyberte si v MS Teams Třídu (v levém panelu mezi Týmy), ve které chce přednášku vyučovat.
 TIP: Pro automatické generování třídy se studenty z IS MU použijte <u>návod</u>.

4. V dané třídě v horní liště klikněte na ikonu "+" a do vyhledávacího pole napište "whiteboard", kterou zvolte.

TIP: Můžete založit několik tabulí např. Numerika 1, Numerika 2. Tato varianta je doporučována, k dřívějším tabulím se dá vrátit přes kartu u Třídy. Tato tabule je nekonečná velká plocha, kterou lze uložit jako obrázek.

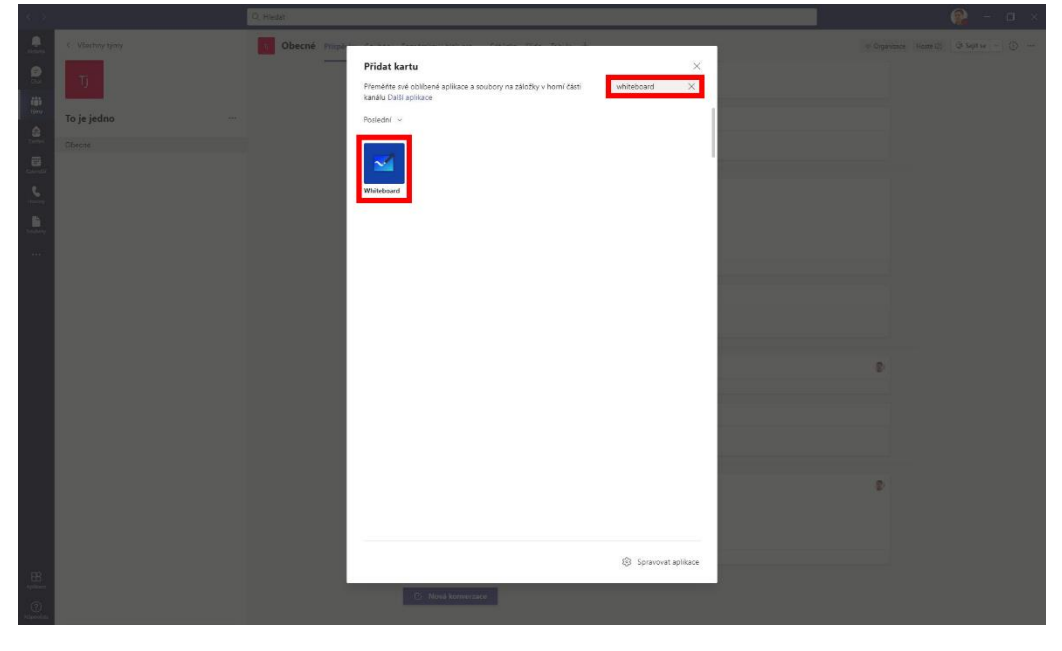

5. Nyní vyberte, zdali chcete oprávnění k editaci tabule pouze Vy, nebo mohou psát do tabule i studenti. Následně klikněte na tlačítko Spolupracovat na tabuli.

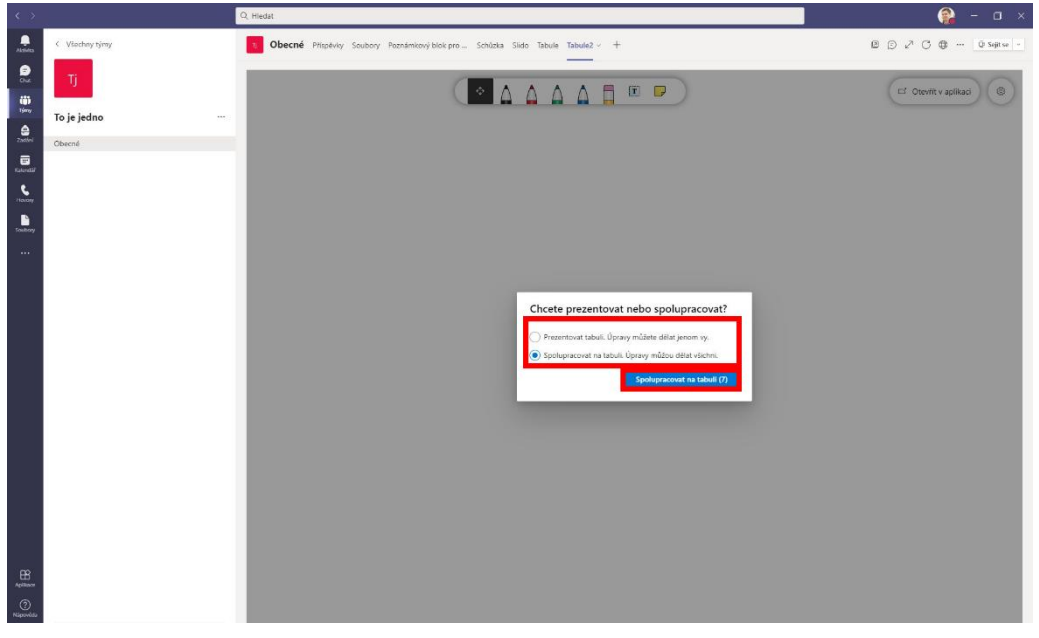

6. Ve zvolené třídě klikněte na ikonku kamery Sejít se (v pravém horním rohu) a zkontrolujte, že máte správně nastavené zařízení pro video a zvuk (viz obrázek). Následně se připojte.

| То | Obecné | Příspěvky | Soubory                                                                                                    | Poznámkový blok pro |                      |                   |                    | ⊗ Tým 🛱 Sejít se ∨ |
|----|--------|-----------|----------------------------------------------------------------------------------------------------|---------------------|----------------------|-------------------|--------------------|--------------------|
|    |        |           |                                                                                                    |                     | Nová schůzka v rámci | kanálu            |                    | - 🗆 ×              |
|    |        |           |                                                                                                    |                     |                      |                   |                    |                    |
|    |        |           |                                                                                                    |                     |                      |                   |                    |                    |
|    |        |           |                                                                                                    |                     |                      |                   |                    |                    |
|    |        |           |                                                                                                    |                     | Zvolte možnosti vide | a a zvuku.        |                    |                    |
|    |        |           | Concession in the local division of the local division of the loca | Access of the       |                      |                   |                    |                    |
|    |        |           | 1                                                                                                    |                     |                      | 🛄 Zvuk počítače   | ۰                  |                    |
|    |        |           |                                                                                                    |                     |                      |                   |                    |                    |
|    |        |           |                                                                                                    |                     |                      | + 💽 di —          | •                  |                    |
|    |        |           |                                                                                                    |                     | 111121               |                   |                    |                    |
|    |        |           |                                                                                                    |                     |                      | Zvuk místnosti    |                    |                    |
|    |        |           |                                                                                                    | ) Filtry pozadi     |                      | S Nepoužívat zvuk |                    |                    |
|    |        |           |                                                                                                    |                     |                      |                   | Zrušit Připojit se |                    |
|    |        |           |                                                                                                    |                     |                      |                   |                    |                    |
|    |        |           |                                                                                                    |                     |                      |                   |                    |                    |
|    |        |           |                                                                                                    |                     |                      |                   |                    |                    |

7. Pokud chcete přednášku nahrávat, upozorněte studenty, klikněte na "3 tečky" v horní liště hovoru a zvolte Spustit nahrávání.

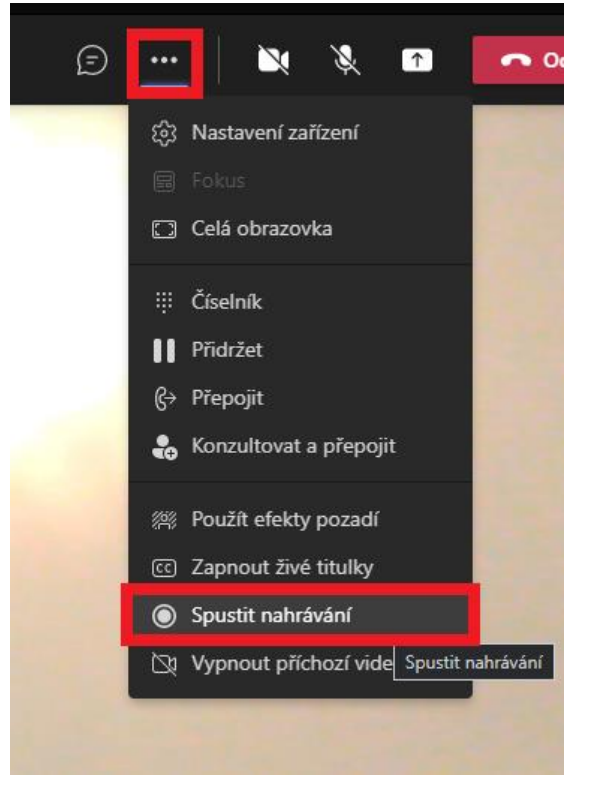

8. Pro spuštění prezentace zvolte v horní liště ikonu sdílení (obdélník se šipkou) a zvolte Microsoft Whiteboard. Po otevření tabule v pravém horním rohu klikněte na Otevřít v aplikaci.

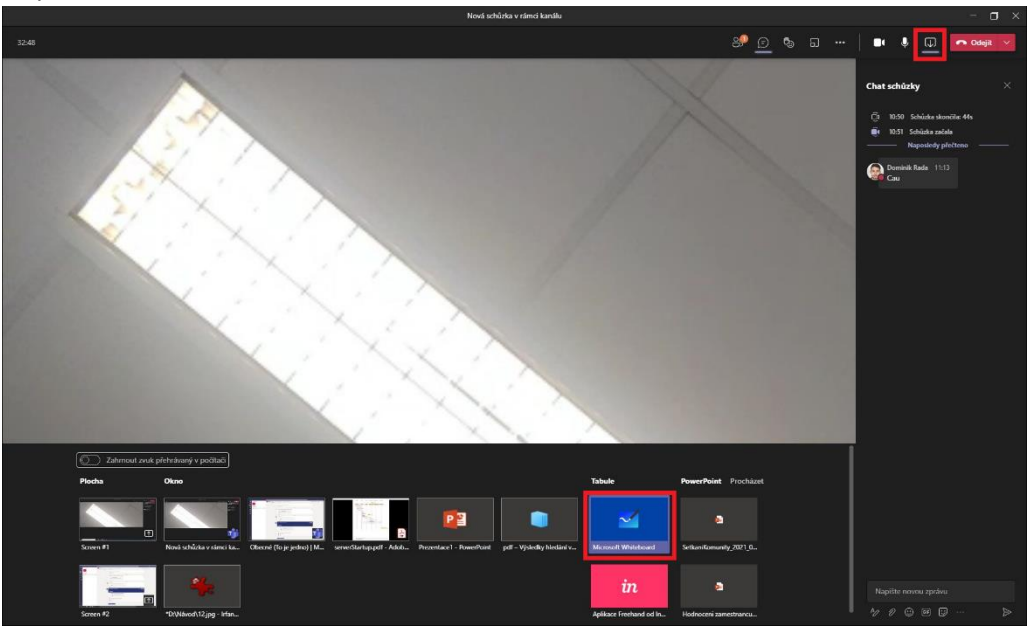

9. Pomocí tužky u dotykové tabule (DT monitor), která je umístěná ve stojánku na pravé straně tabule, můžete na tabuli psát a kreslit (hrot). Druhou stranou tužky (guma) můžete tabuli posouvat.

TIP: Tabuli je možné přiblížit dvěma prsty. Je vhodné nastavit silnější tloušťku čáry klepnutím na tužku a následně dvojitým klikem na konkrétní tužku. TIP: Pro mazání více předmětů na tabuli lze využít funkci laso.

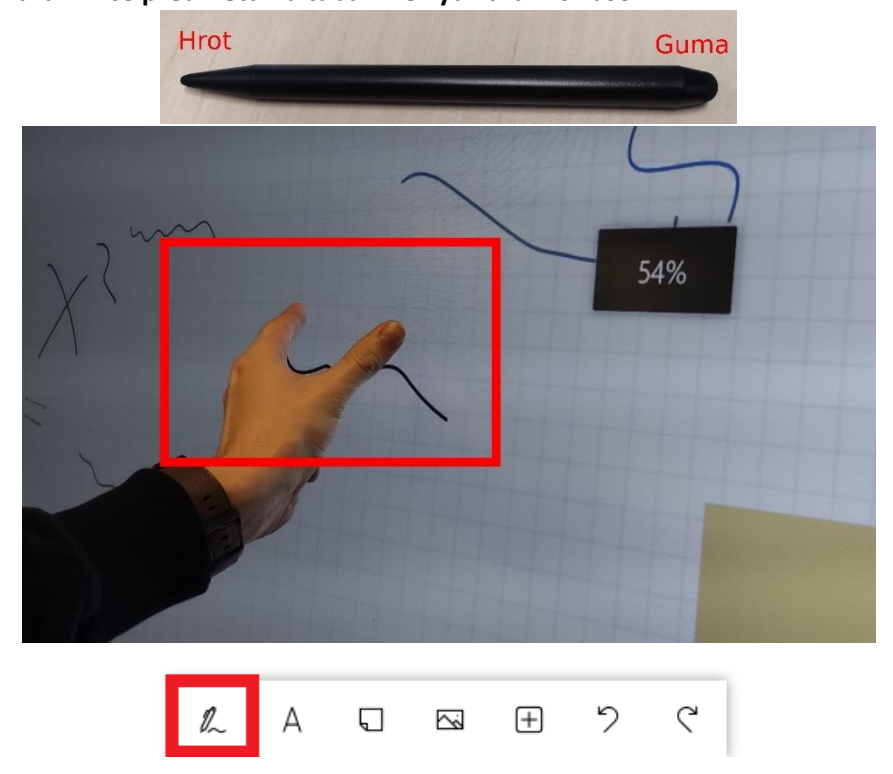

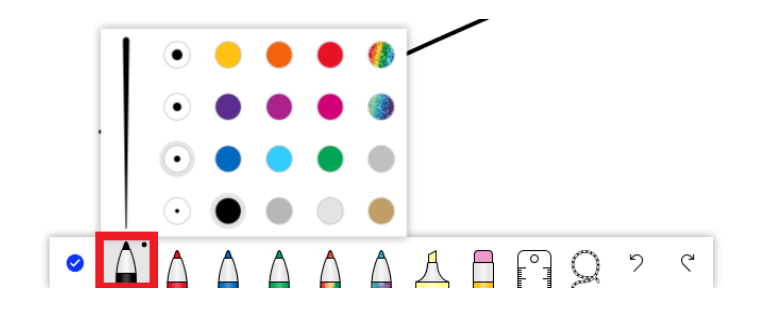

- Po ukončení práce můžete tabuli uložit jako obrázek.
  V pravém horním rohu aplikace Microsoft Whiteboard klikněte na tři vodorovné čáry > Exportovat > Obrázek (PNG) > zvolte složku, kam chcete obrázek uložit > Uložit
- 11. Po ukončení přednášky zavřete aplikaci Whiteboard a klepněte v MS Teams na tlačítko Odejít. Nezapomeňte se z MS Teams odhlásit! Odhlášení provedete kliknutím na Vaši ikonu v pravém horním rohu a následně Odhlásit se! Na ovládacím panelu klikněte v pravém horním rohu na ikonu pro vypnutí, a zkontrolujte, že jsou promítací plátna vypnutá. Dále zkontrolujte, že jste vrátili tužku k dotykovému monitoru zpátky do stojánku, vypnuli ovládací panel a PC a před odchodem z učebny zhasnuli.

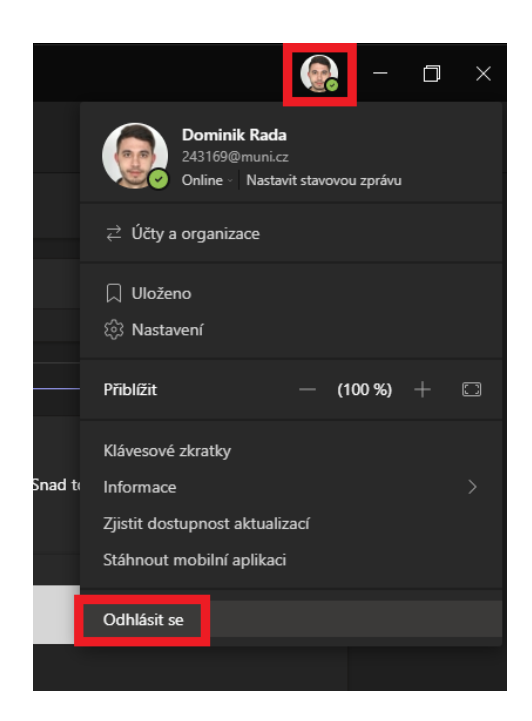

## Streamování přednášky přes MS Teams s využitím tabule a prezentace

Tento návod popisuje možnost přednášky pouze s použitím psací tabule. Tabuli vidí jak prezenční, tak distanční posluchači.

 Na ovládacím panelu nastavte jako Hlavní plochu DT monitor a Rozšířenou plochu jako plátno (viz obrázek). V tomto zobrazení budete mít chat na jedné obrazovce, na druhé obrazovce budete mít tabuli. To umožní příjemnější ovládání komunikace se studenty (v případě hlášení studentů a chatových dotazů) a prezenční posluchači rovněž uvidí celou přednášku i s dotazy v chatu ostatních studentů.

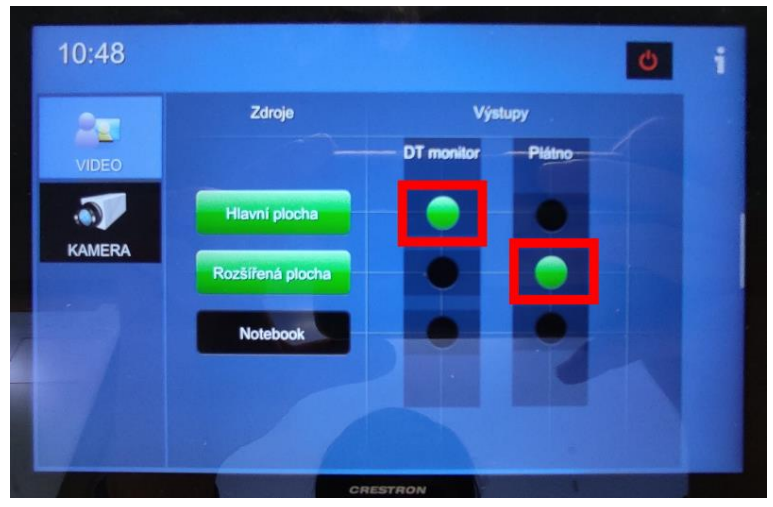

2. Pro nastavení kamery na ovládacím panelu zvolte na ovládacím panelu KAMERA a pomocí tlačítek můžete upravit zaměření kamery či přiblížení.

TIP: Tlačítko "domeček" automaticky kameru nastaví na obě plátna a stůl. TIP: V případě prezentace předmětu můžete kameru přiblížit a předmět položit na stůl.

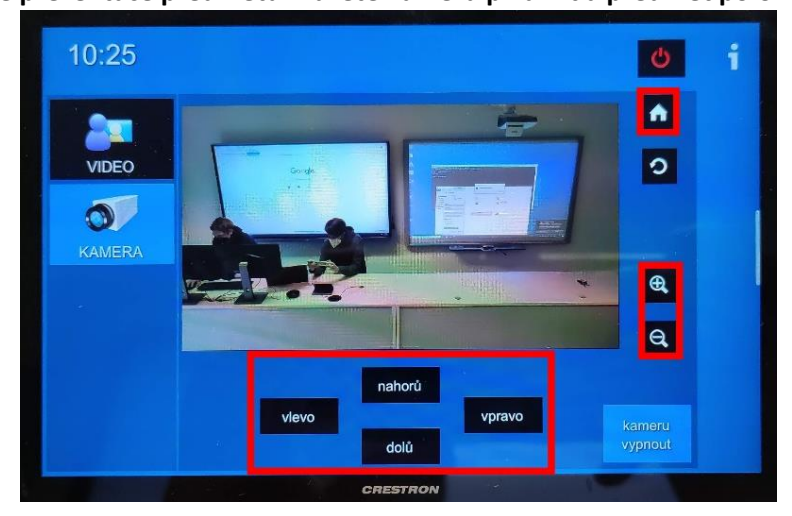

Vyberte si v MS Teams Třídu (v levém panelu mezi Týmy), ve které chce přednášku vyučovat.
 TIP: Pro automatické generování třídy se studenty z IS MU použijte <u>návod</u>.

4. V dané třídě v horní liště klikněte na ikonu "+" a do vyhledávacího pole napište "whiteboard", kterou zvolte.

TIP: Můžete založit několik tabulí např. Numerika 1, Numerika 2. Tato varianta je doporučována, k dřívějším tabulím se dá vrátit přes kartu u Třídy. Tato tabule je nekonečná velká plocha, kterou lze uložit jako obrázek.

|                  | f Visitery part<br>To je jedno ~<br>Cherre | Pridat kartu X Henderd X Henderd X H | Vilgenia hami) O terte - D - |
|------------------|--------------------------------------------|----------------------------------------------------------------------------------------------------|------------------------------|
| -<br>19<br>19    |                                            | () Sparvet spikae                                                                                                    |                              |
| (2)<br>Marendata |                                            |                                                                                                    |                              |

5. Nyní vyberte, zdali chcete oprávnění k editaci tabule pouze Vy, nebo mohou psát do tabule i studenti. Následně klikněte na tlačítko Spolupracovat na tabuli. Po otevření tabule v pravém horním rohu klikněte na Otevřít v aplikaci.

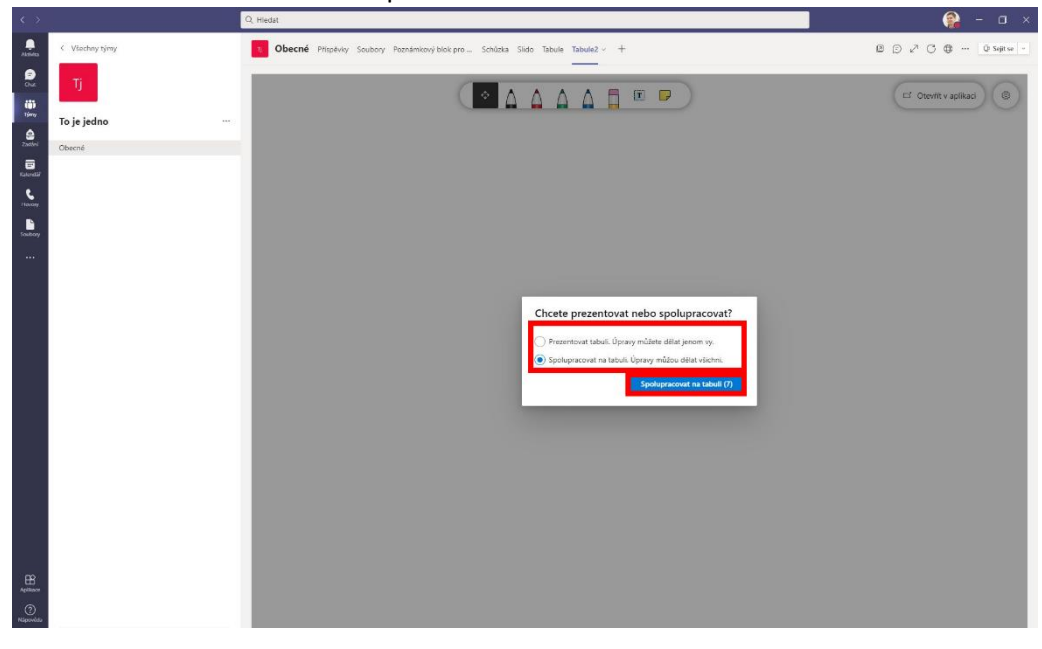

- Mimo MS Teams si otevřete prezentaci.
  TIP: U PowerPoint prezentace je možné využít psaní pomocí perem na tabuli přímo do prezentace.
- 7. V MS Teams ve zvolené třídě klikněte na ikonku kamery Sejít se (v pravém horním rohu) a zkontrolujte, že máte správně nastavené zařízení pro video a zvuk (viz obrázek). Následně se připojte.

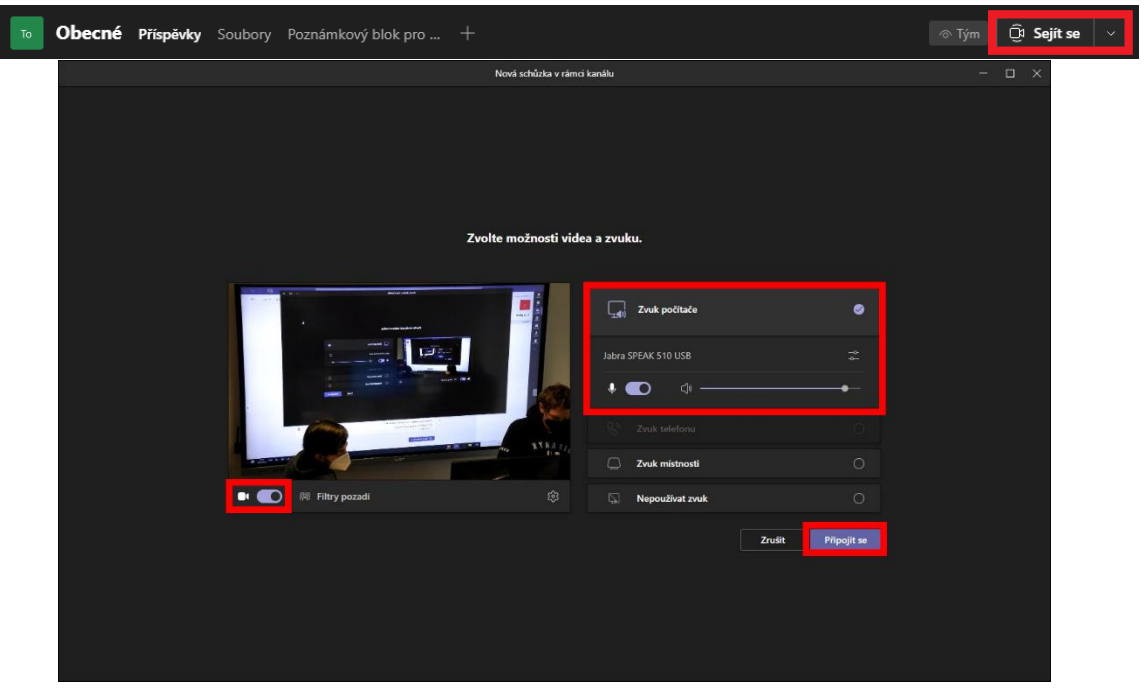

8. Pokud chcete přednášku nahrávat, upozorněte studenty, klikněte na "3 tečky" v horní liště hovoru a zvolte Spustit nahrávání.

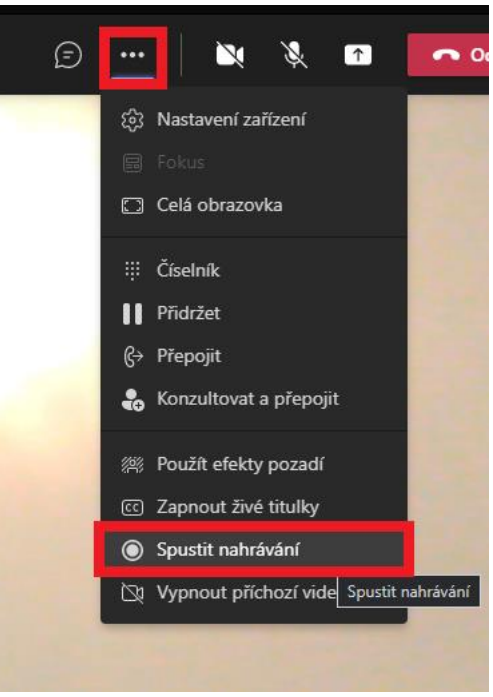

Pro spuštění prezentace zvolte v horní liště ikonu sdílení (obdélník se šipkou) a zvolte Screen
 #1. Následně se bude sdílet distančním posluchačům Váš monitor.

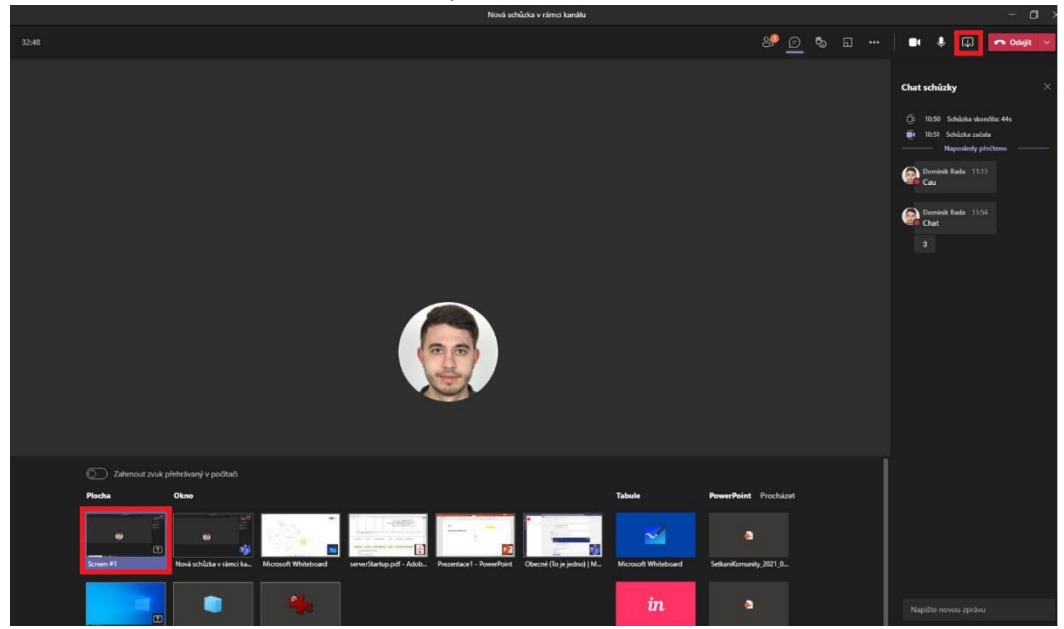

- 10. Otevřete si ve třídě vytvořenou záložku tabule.
- 12. Pomocí tužky u dotykové tabule (DT monitor), která je umístěná ve stojánku na pravé straně tabule, můžete na dotykovou tabuli psát a kreslit. Druhou stranou tužky můžete tabuli posouvat. TIP: Tabuli je možné přiblížit dvěma prsty. Je vhodné nastavit silnější tloušťku čáry klepnutím na zvolenou tužku.

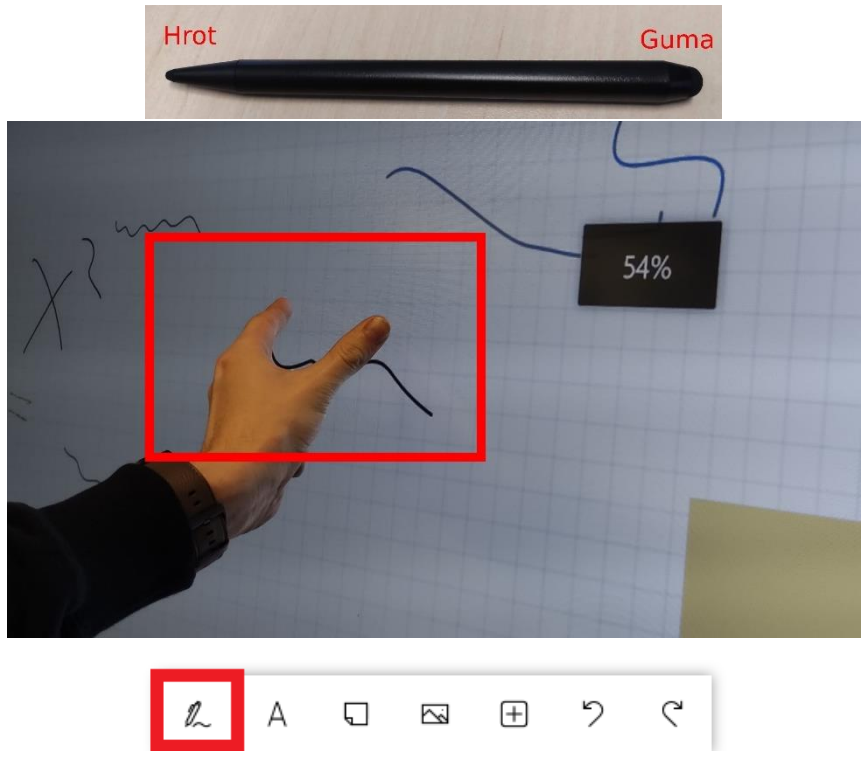

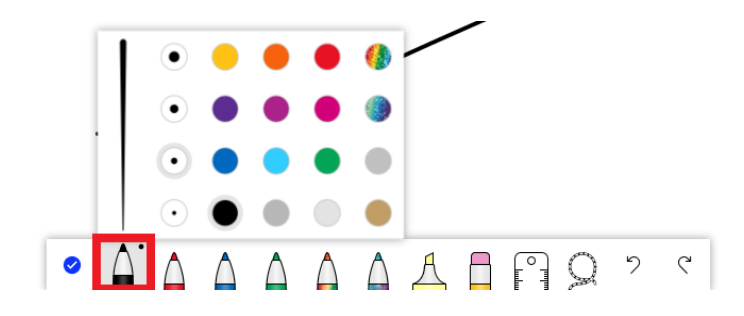

11. Ve spodní liště Windows můžete pomocí prstů na displeji překlikávat mezi prezentací a tabulí. Posluchači vždy uvidí stejnou plochu, jako vidíte Vy na monitoru.

| 🔎 Sem zadejte hledaný výraz. | H 🚍 🍝 📆 😫 🖊 🛁 |
|------------------------------|---------------|
|                              |               |

- 12. Po ukončení práce můžete tabuli uložit jako obrázek.
  V pravém horním rohu aplikace Microsoft Whiteboard klikněte na tři vodorovné čáry > Exportovat > Obrázek (PNG) > zvolte složku, kam chcete obrázek uložit > Uložit
- 13. Po ukončení přednášky (klepnutím na tlačítko Odejít) se nezapomeňte z MS Teams odhlásit! Odhlášení provedete kliknutím na Vaši ikonu v pravém horním rohu a následně Odhlásit se! Na ovládacím panelu klikněte v pravém horním rohu na ikonu pro vypnutí, a zkontrolujte, že jsou promítací plátna vypnutá.

Dále **zkontrolujte, že jste vrátili tužku** k dotykovému monitoru zpátky do stojánku, **vypnuli ovládací panel a PC** a před odchodem z učebny zhasnuli.

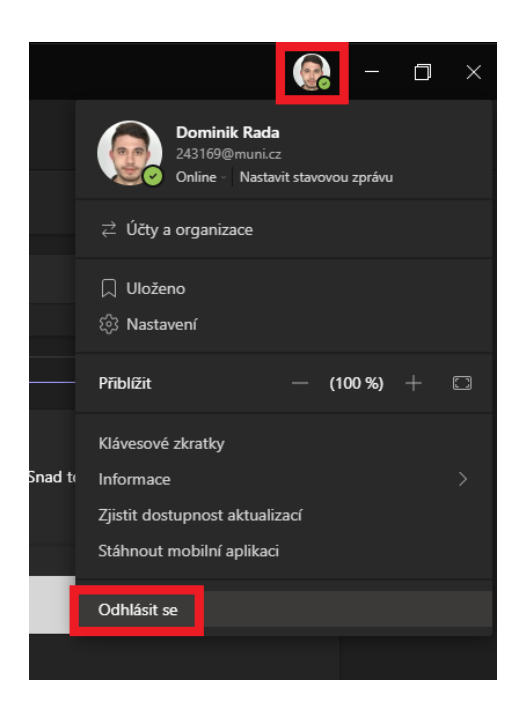

## Možné problémy

1. Zobrazuje se mi dvakrát stejný obraz na stolních monitorech.

Po stisknutí tlačítka Win + P klikněte na možnost Rozšířit. Tím se monitory vrátí do původního zobrazení.

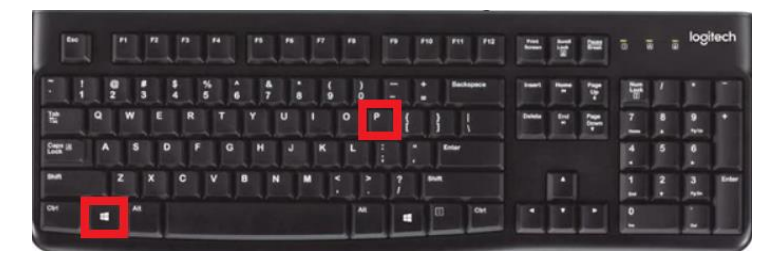

#### 2. Psaní perem mi nefunguje správně.

Zkontrolujte, jestli máte v aplikaci Microsoft Whiteboard povolenou funkci Aktivní pero. Do nastavení se dostanete kliknutím v pravém horním rohu na tři vodorovné čáry.

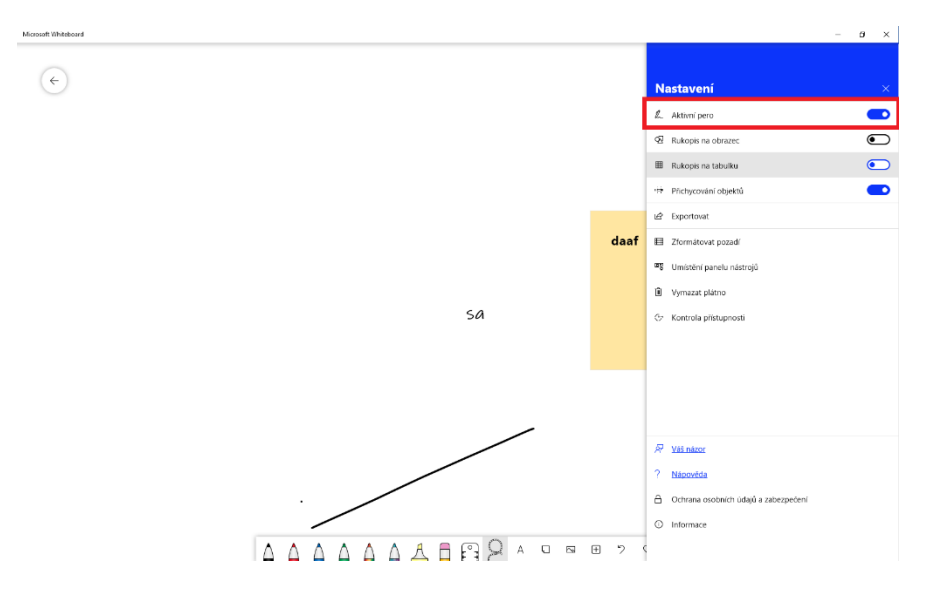

3. Dotyková tabule (DT monitor) mi nejde zapnout. Použil jsem ovládací panel, ale tabule je stále vypnutá.

Je potřeba tabuli manuálně zapnout. V polovině tabule ze zadní strany je tlačítko pro zapnutí. Následně chvíli vyčkejte, než se tabule plně zapne.

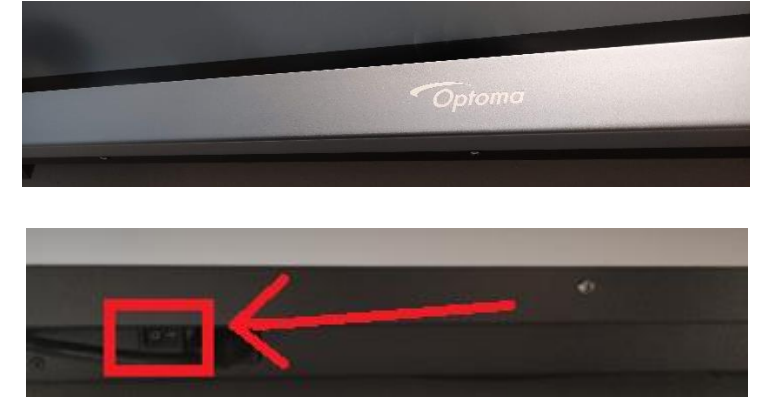

#### 4. Nedaří se mi přihlásit do aplikace Microsoft Teams.

Zkontrolujte, zdali nemáte zapnutý CapsLock. Zkontrolujte si, jestli se správně přihlašujete Primárním heslem a Vašim přihlašovacím jménem (VAŠE-UČO@muni.cz). Zopakujte postup znovu podle obrázků.

Je **důležité** pro přihlášení **postupovat podle níže uvedených obrázků**, jelikož při přihlášení se automaticky vyplňuje UCN.muni.cz

| rnsoft                                                                                                    | Přihlásit se k Microsoft Teams                                      | ×                  |
|----------------------------------------------------------------------------------------------------|---------------------------------------------------------------------|--------------------|
|                                                                                                    | Microsoft                                                           |                    |
| Vítejte v Microsoft Teams!<br>Chatujte a spolupracujte s kolegy přes jedinou aplikaci.<br>Pokračovat jako                                                                                                    | Přihlásit se<br>44172@muni.cz<br>Nemáte žádný účet? Vytvořte si hol |                    |
| 9020503@ucr.muni.cz                                                                                                    | Další                                                               |                    |
| Použít jiný účet                                                                                                    | Problážení o zásadách ochrany osobních úda                          | jů ©2021 Microsoft |
|                                                                                                    |                                                                     |                    |
| â.                                                                                                    | ×                                                                   |                    |
| MUNI terra                                                                                                    | eterá EN                                                            |                    |
| 000 441172                                                                                                    |                                                                     |                    |
| State                                                                                                    |                                                                     |                    |
| Reserved The Second Second Sec |                                                                     |                    |
| Silks                                                                                                    | Naderin                                                             |                    |
| Subvectorie Characteria                                                                                                    | n<br>Anit Multip awlike ar (park sizednet) herzynk Mul              |                    |
| a<br>Cili<br>Mura<br>Maria                                                                                                    |                                                                     |                    |
|                                                                                                    |                                                                     |                    |

**Zvuk nefunguje nebo jde špatně slyšet.** Zkontrolujte, jestli máte na počítači zapnutý zvuk. Také můžete zvuk zesílit na reproduktoru.

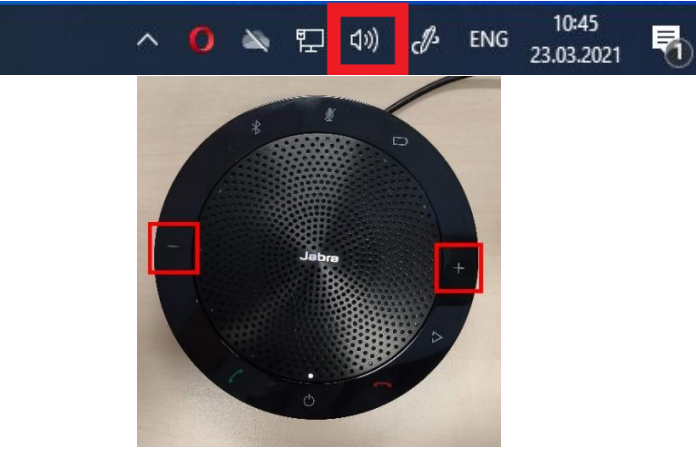

#### 6. Jak mohu využít ukazovátko u prezentace PowerPoint.

V případě že chcete využít ukazovátko u PowerPoint prezentace, je důležité mít prezentaci spuštěnou mimo hovor v MS Teams. Nejprve v MS Teams nasdílejte obrazovku Screen #2 (horní obrázek). Poté si otevřete prezentaci v PowerPoint a zmáčkněte na klávesnici tlačítko F5. Na druhém monitoru se zobrazí pomocný displej, který vidíte pouze Vy, kde vybere funkci ukazovátka (spodní obrázek).

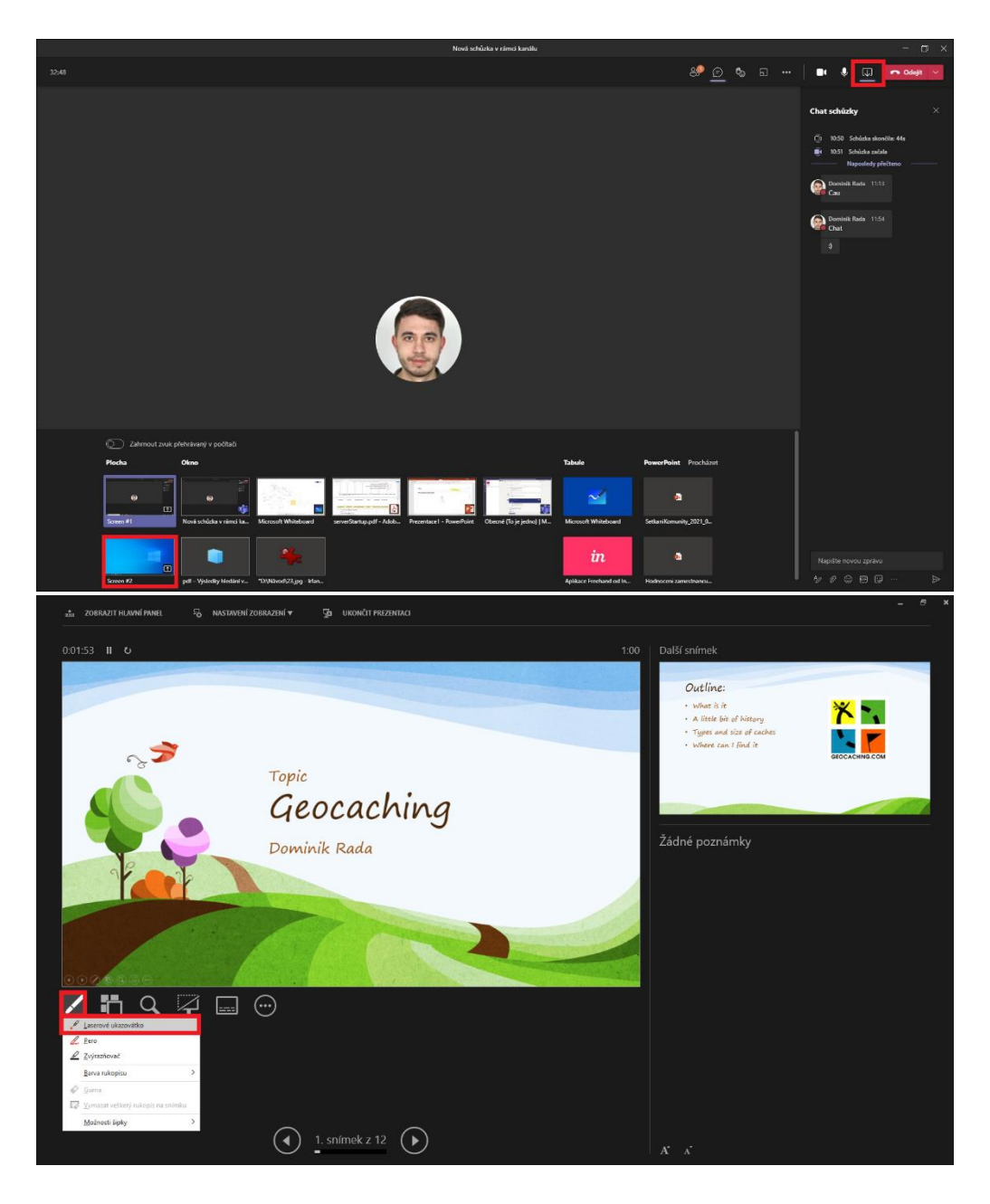

#### 7. Studenti mi píšou dotazy, ale nikde je nevidím.

Zapněte si zobrazení chatu u hovoru pomocí bubliny. Následně se zobrazí na pravé straně chatovací lišta, kde zprávy uvidíte.

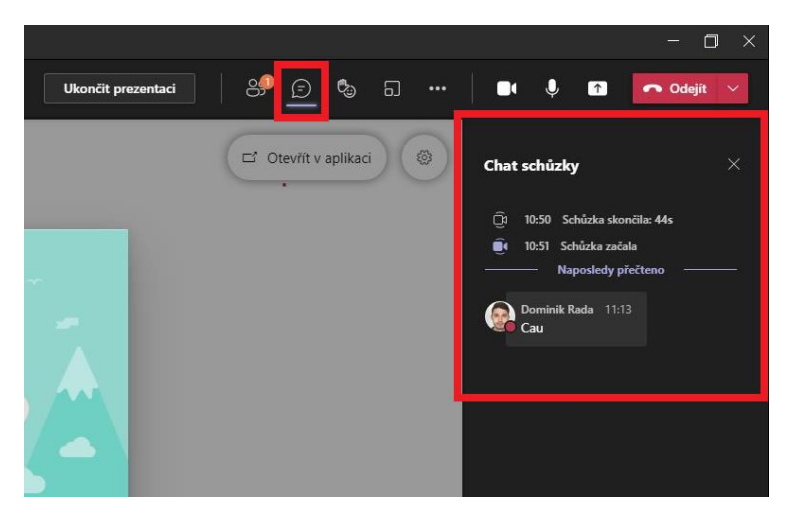